## 简易申报(手机 APP 端)

居民个人在纳税年度内取得的综合所得收入额未超过 6 万元且已预缴税款,可通过简易申报申请退税。

一、使用手机 APP 端申报,您可以从以下入口:

☞进入年度汇算:一是从首页中问部位【2021综合所得年度 汇算】-【开始申报】进入;二是从首页下方的【常用业务】
-【综合所得年度汇算】进入;三是从首页的【我要办税】下 或底部【办税】菜单进入后,点击在【税费申报】下的【综 合所得年度汇算】。

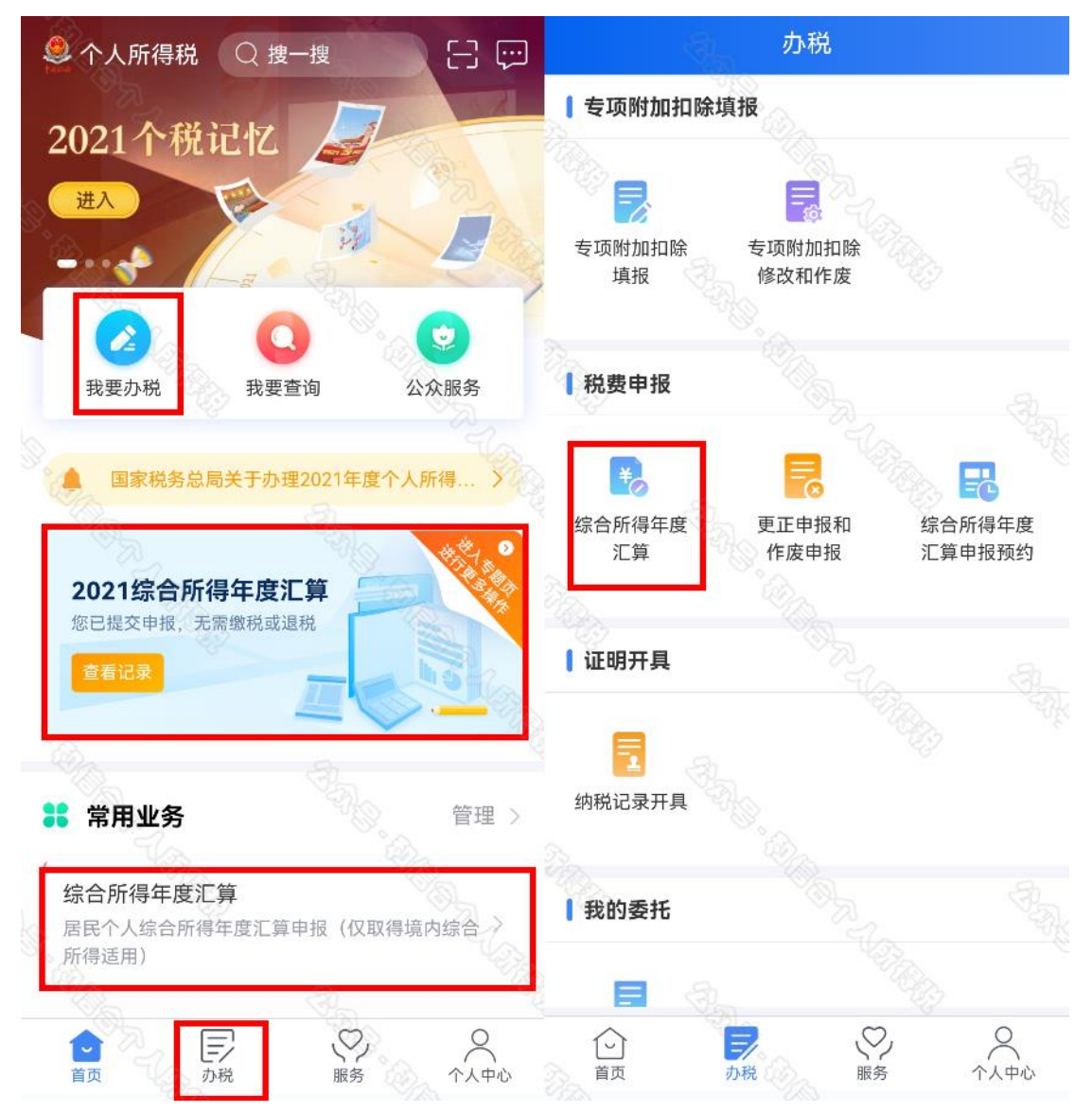

### ☞进入简易申报流程:

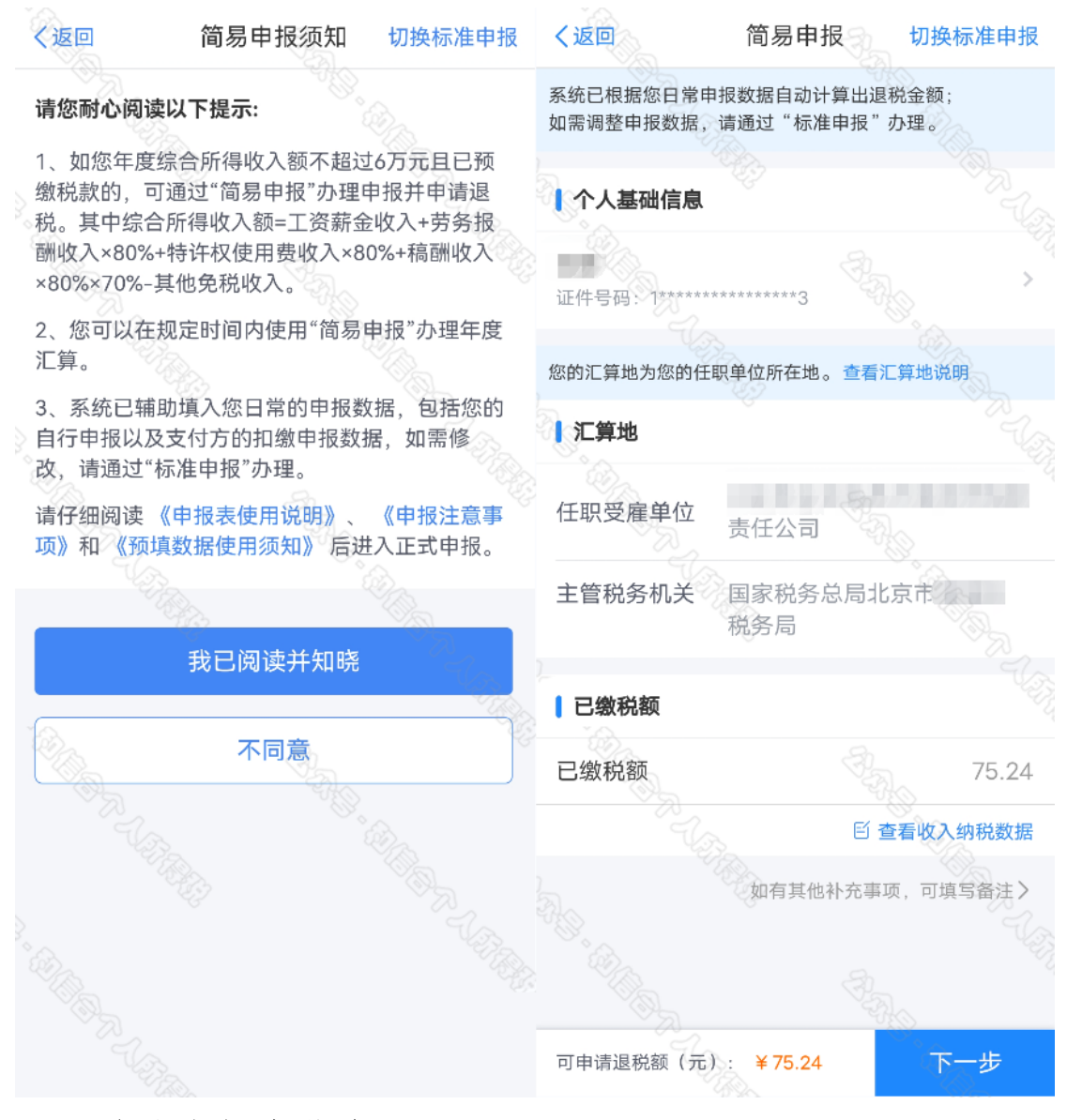

二、确认申报表信息

(一)核对个人基础信息、汇缴地、查看收入明细数据,确认已缴税额。

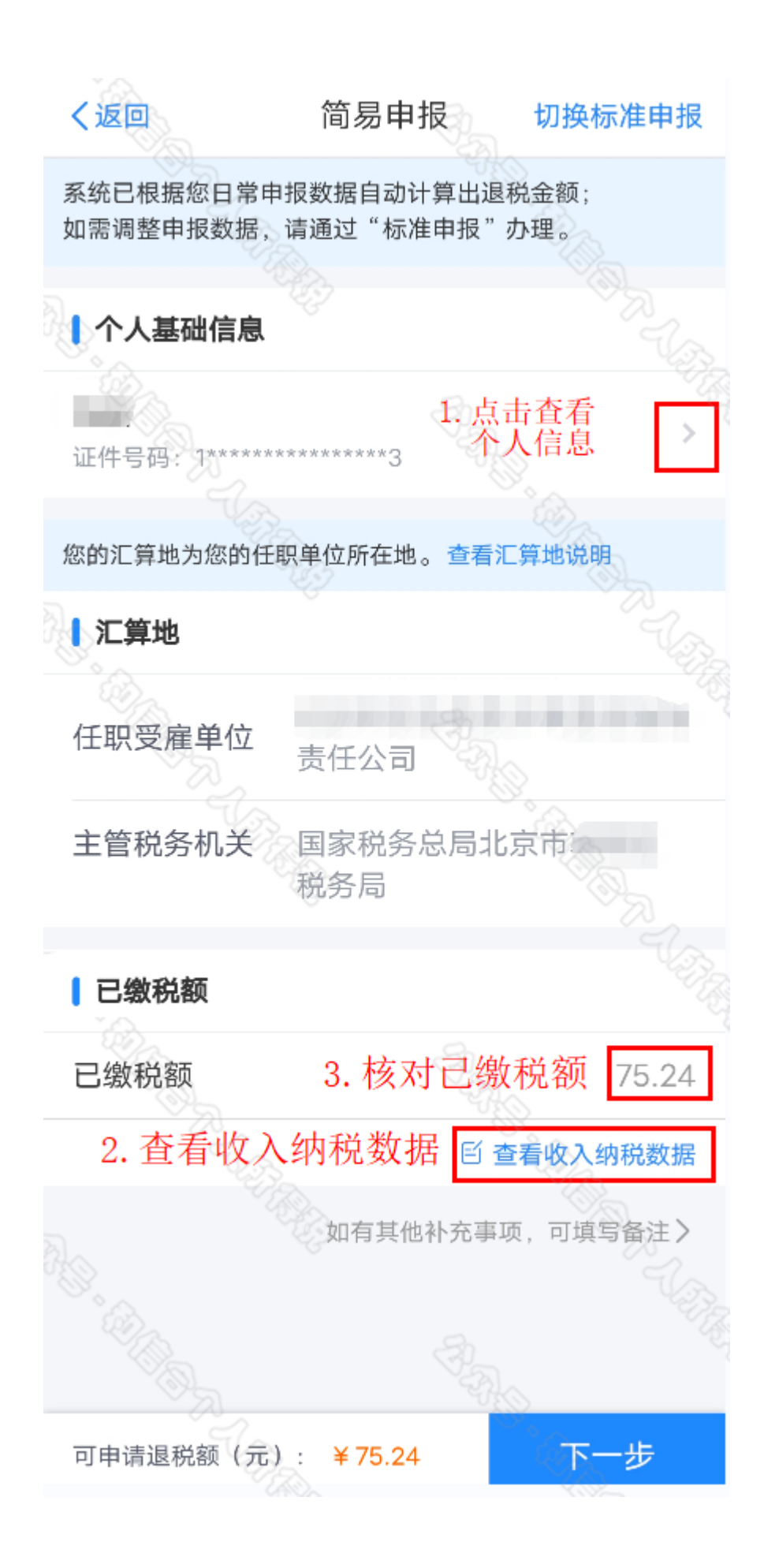

若您确认申报数据无误,可跳过第(二)步直接提交申报,进入【申请退税】。

(二)进行申诉

如您未取得该笔收入,可发起申诉,申诉后,该收入将 暂不并入年度汇算。

| <b>く</b> 返回 收入纳税数据             | <返回 2021-12                        |
|--------------------------------|------------------------------------|
| 如需调整申报数据,请通过"标准申报"办理。          | 减除费用 ⑦: 5000.00 元                  |
| 2021-12 正常工资薪金 5700元 >         | 基本养老保险: 428.80 元                   |
| 2021-11 正常工资薪金                 | 基本医疗保险: 110.20 元                   |
| 0001 11 会在 为胜地会收 ]             | 失业保险: 26.80 元                      |
| 2021-11 至年一次性奖金收入公司2508元       | (住房公枳金: 130.00 元                   |
| 2021-10 正常工资薪金                 | 年金 ⑦: 0.00 元                       |
|                                | 商业健康险 ③: 0.00 元                    |
| 2021-09 正常工资薪金 5700元 >         | 税延养老保险 ⑦: 0.00 元                   |
| 2021-08 正常工资薪金                 | 其他扣除-其他 ⑦: 0.00 元                  |
| 2021-07 正常工资薪金                 | 准予扣除的捐赠额 ⑦: 0.00 元                 |
|                                | 已缴税额: 0.00 元                       |
| 2021-06 其他连续劳务报酬 4500元 >       | 减免税额 ⑦: 0.00 元                     |
| 2021-05 其他连续劳务报酬<br>公司 4000元 > | 如您从未取得该笔收入,可发起申诉,该收入将暂不并入<br>年度汇算。 |
| 2021-04 其他连续劳务报酬               | 申诉                                 |

申诉环节,要特别注意,首先与扣缴义务人核实,再发 起申诉:

#### く返回

#### 申诉须知

在提交申诉之前,请先尝试联系被申诉扣缴义 务人进行核实,并确保申诉情况属实。若提交虚假 申诉信息,将依法纳入纳税信用管理并承担相应责 任。

如果属于下列情形之一的,可能是正常现象, 无需发起异议申诉,<u>建议先与扣缴义务人核实</u>:

1.您的离职时间与收入纳税明细的税款所属期间 隔不超过2个月的(扣缴义务人可能会在次月为您申 报上月收入);

2.您与所在的单位还有未结清的收入事项,离 职后扣缴义务人仍需为您发放收入并进行扣缴申 报;

3.您虽然未在该单位任职,但是曾经从该单位 取得所得,如讲课费、顾问费、利息、稿费、租 金、中奖等收入;

4.被申诉扣缴单位变更名称;

5.被申诉扣缴单位是代为发放工资并申报的劳 务派遣方。

本人承诺: 我已仔细阅读以上内容,并对所填 内容的真实性、准确性、完整性负责。

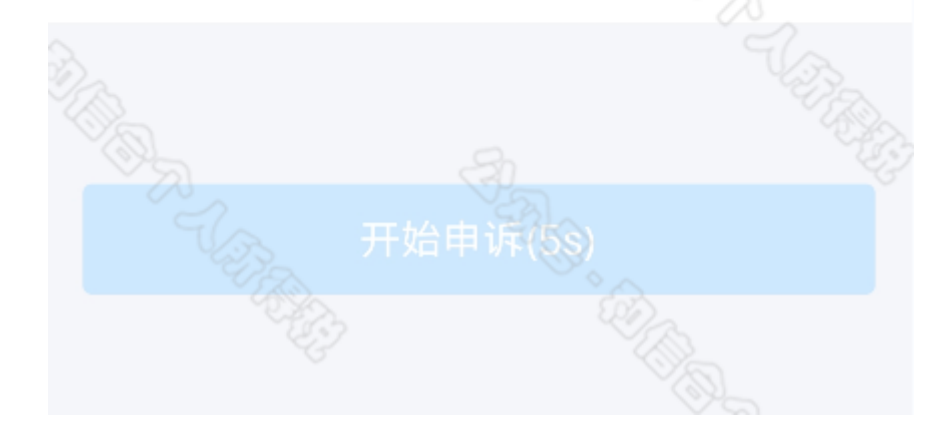

三、申请退税

在申报提交完成页面上,选择【申请退税】。

|                            | 综合         | 合所得年度汇              | 算            |         |
|----------------------------|------------|---------------------|--------------|---------|
|                            | 已<br>您可申请的 | l完成税款计算<br>]退税金额: 7 | 〕<br>75.24元。 |         |
|                            |            |                     |              |         |
| 1                          |            | 申请退税                |              | ŝ       |
|                            | T (F)      | 放弃退税                |              |         |
| 2<br>2<br>2<br>2<br>2<br>2 | 放弃退税后,     | 仍可重新发起              | 退税申请。        | F<br>FR |
|                            |            |                     |              |         |
|                            |            |                     |              |         |
|                            |            |                     |              |         |
|                            |            |                     |              |         |
|                            |            |                     |              |         |
|                            |            |                     |              |         |

进入银行卡选择界面,会自动带出添加好的银行卡。您 也可以点击【添加银行卡信息】。

|                                                             | 申请退税                                                                                          |
|-------------------------------------------------------------|-----------------------------------------------------------------------------------------------|
| 1.建议填报 <sup>统</sup><br>查询手机银行<br>2.当前只列出<br>请点击添加<br>选中进行退制 | ◎本人在中国境内开立的   类银行账户 ⑦(可<br>〒或咨询开户银行);<br>出认证通过的银行卡,如您想退至其他银行卡,<br>(已添加但未列出的,可在个人中心认证后再<br>兇)。 |
| 请选择证                                                        | 是税的银行卡                                                                                        |
| Ð                                                           | 中国银行 🖌 🖌                                                                                      |
|                                                             | ④ 添加银行卡信息                                                                                     |
|                                                             | The second                                                                                    |
|                                                             | 提交                                                                                            |
|                                                             | 暂不处理,返回首页                                                                                     |
|                                                             |                                                                                               |
|                                                             |                                                                                               |

# 选择银行卡后提交退税申请,可以看到退税申请进度。

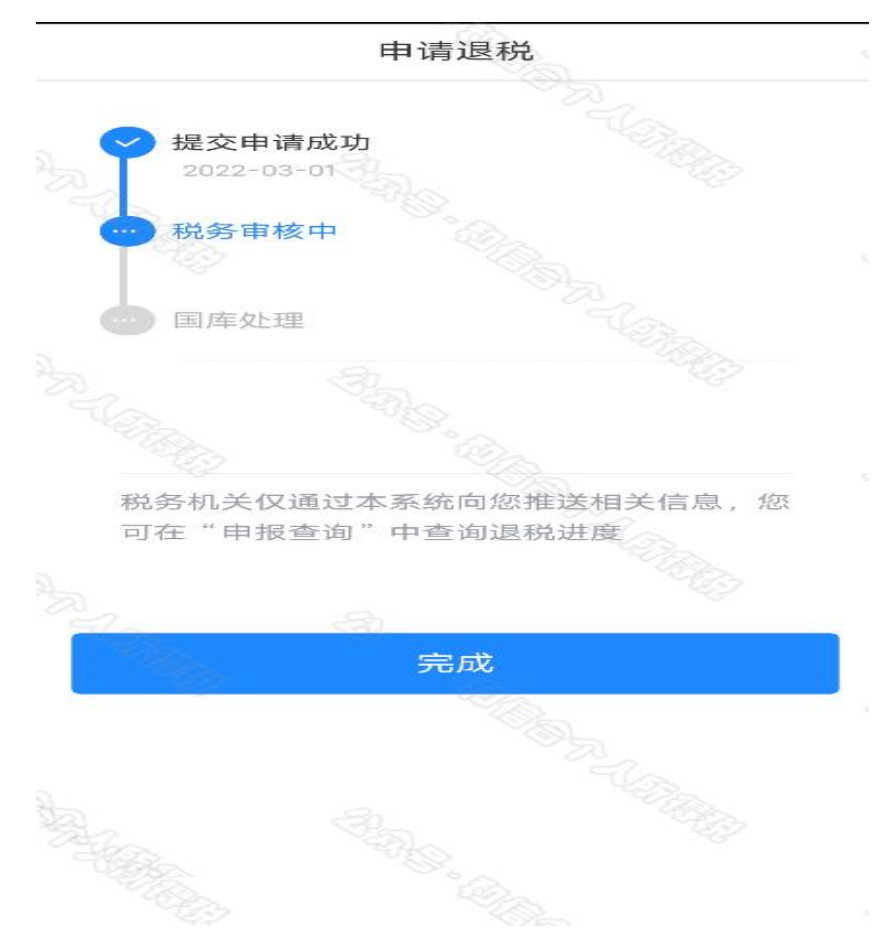

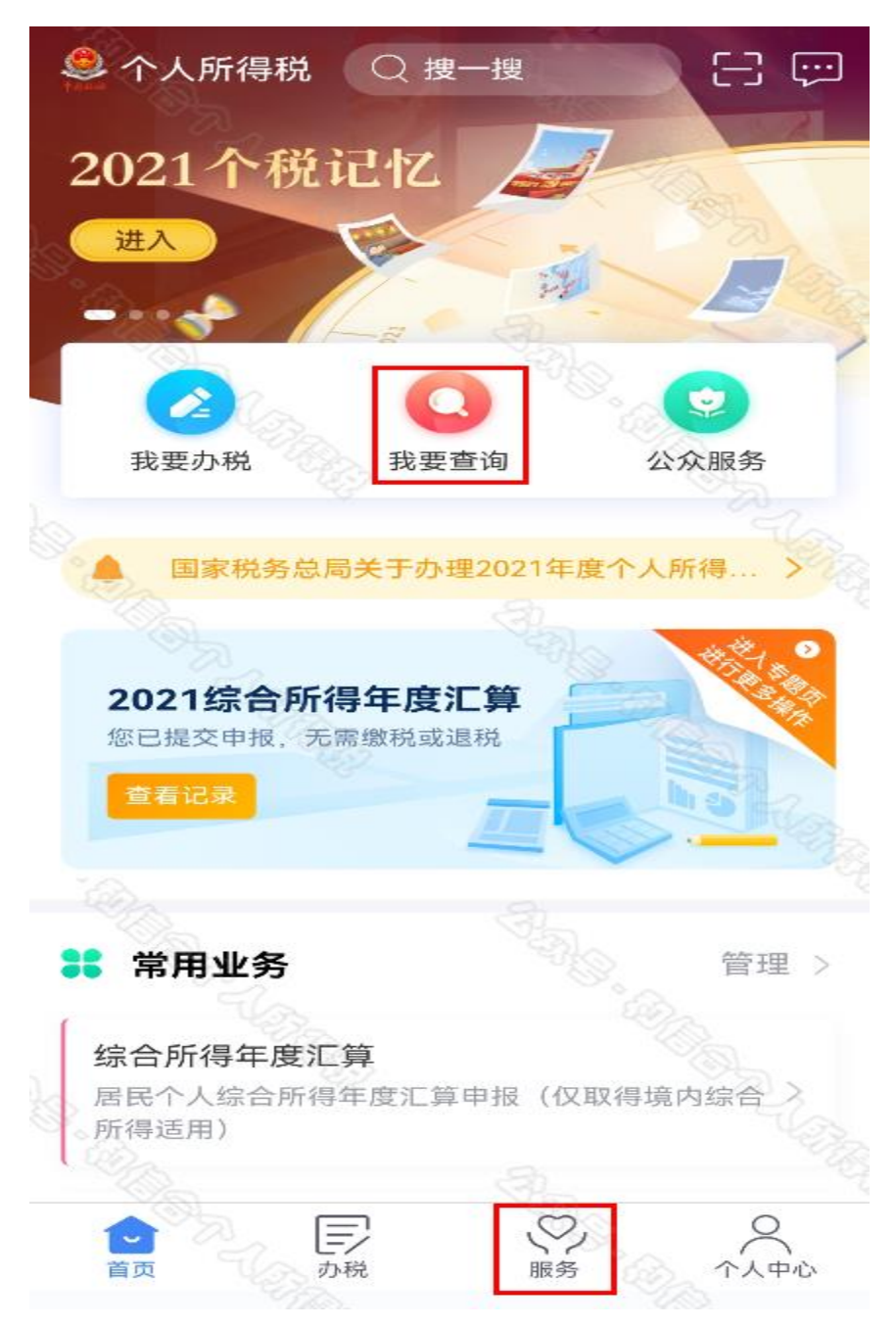

上述操作完成后,可对已提交的信息进行查询:

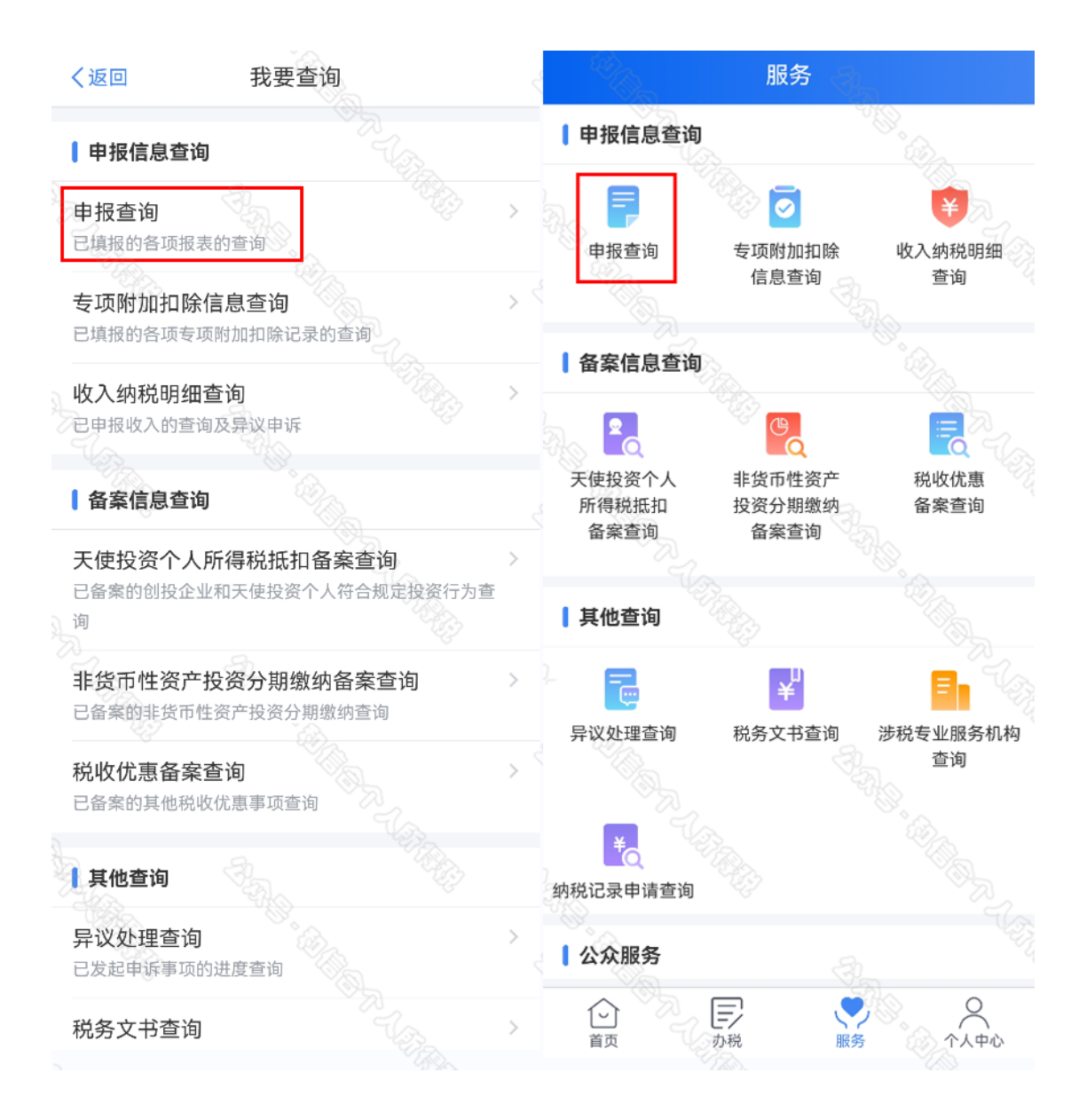

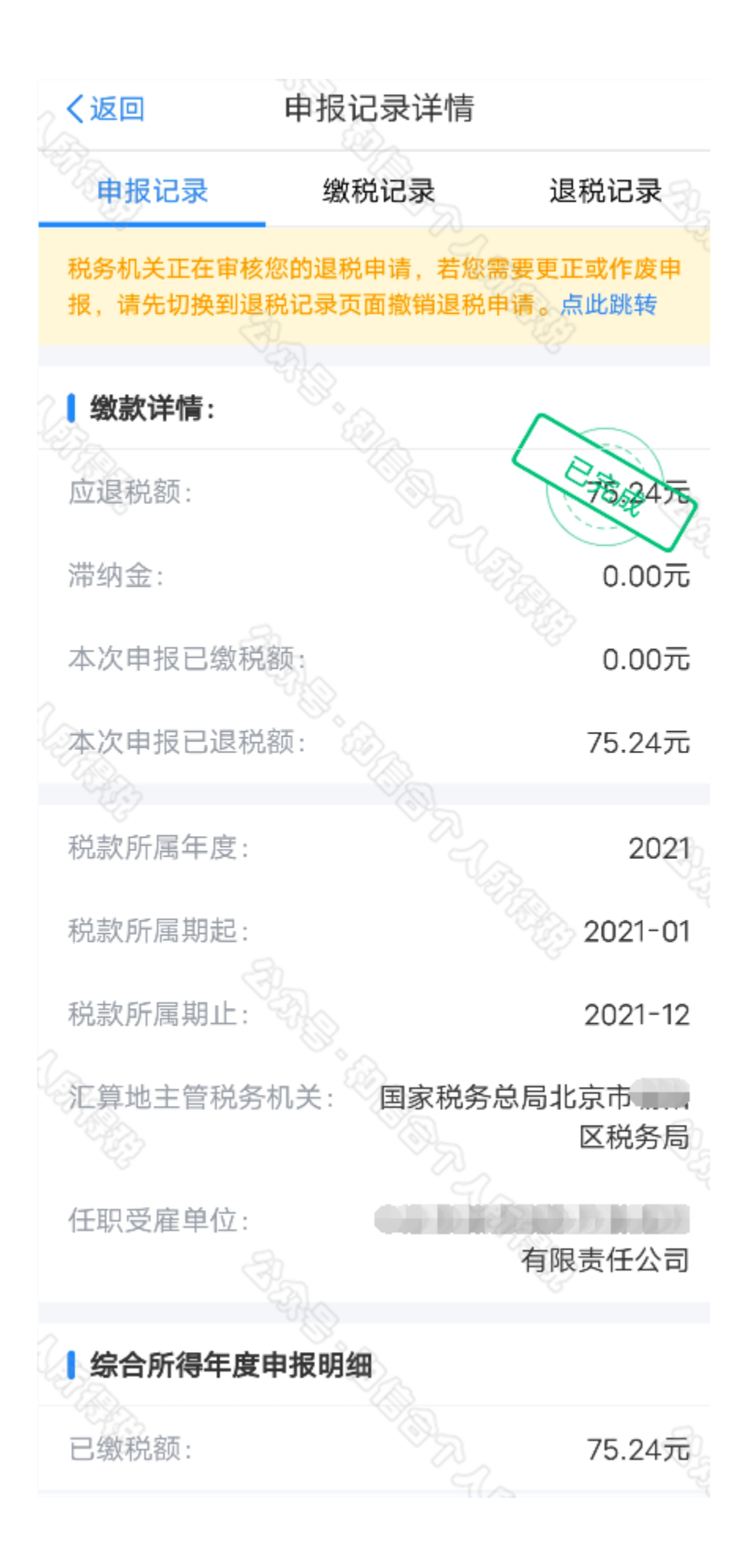

四、更正与作废

您可通过【我要查询】-【申报查询(更正/作废申报)】,查看已申报情况。若您发现申报有误,状态为税 务审核中的申报记录,需点击【撤销退税】后,【更正】 或【作废】。

| く返回 申报查询(更正/作废申报)                                      | く返回 申报记录详情        | 放弃退税         |  |
|--------------------------------------------------------|-------------------|--------------|--|
| 未完成    已完成    已作废                                      | 申报记录    缴税记录      | 退税记录         |  |
| 如您存在未支付完成的订单,则该申报表无法更正和作<br>废;如需更正和作废,请15分钟后再试,或直接至支付订 | 【 缴款详情:           | ~            |  |
| 单管理取消订单后再操作。                                           | 应退税额:             | *75.2475     |  |
| 2022-03                                                | 滞纳金:              | 0.00元        |  |
| 2021年度综合所得年度汇算<br>税款所属期:2021-01 至 2021-12 待申请退税 >      | 本次申报已缴税额:         | 0.00元        |  |
| 可申请退税额: 75.24元                                         | 本次申报已退税额:         | 0.00元        |  |
|                                                        | 本次申报可申请退税额:       | 75.24元       |  |
|                                                        | 税款所属年度:           | 2021         |  |
|                                                        | 税款所属期起:           | 2021-01      |  |
|                                                        | 税款所属期止:           | 2021-12      |  |
|                                                        | 汇算地主管税务机关: 国家税务总/ | 局北京市<br>区税务局 |  |
|                                                        | 任职受雇单位:           | 有限责任公司       |  |
|                                                        | ↓ 综合所得年度汇算申报明细    |              |  |
|                                                        | 作废更正              | 申请退税         |  |

五、划重点

**划重点 1:** 简易申报不支持新增与修改,若您要新增、修 改收入等数据,需切换至标准申报进行相应操作。

划重点 2: 【申诉】后, 相应记录将进入税务系统内部异

议申诉环节进行处理;您对某条记录进行申诉后,还可以"撤销申诉"。

**划重点 3:** 缴款成功或发起退税申请后,若您发现错误需 要修改,可通过更正申报进行处理。若退税进度显示"税务 审核中",您也可撤销退税申请,作废原申报后重新申报。 **划重点 4:** 退税使用的银行卡,建议您选择一类银行卡, 若选择二类三类卡存在退税失败风险。您可以通过电话银 行、网上银行或到银行网点查询您的银行卡是否属于一类 卡。

**划重点 5:** 请确保退税账户在收到退税前处于正常状态, 账户挂失、未激活、注销等均会造成退税不成功。